# 如何填报高考志愿,看这里!

为了帮助考 生顺利填报志愿, 自治区教育招生 考试中心针对 2020年普诵高校 招生填报志愿给 予指导,并对热点 问题进行解答。

# 填报志愿 需要做什么准备?

考生在填报志愿前,要充 分了解自己的成绩位次、招生 政策、院校招生章程、招生计划 和身体健康状况等相关信息。 考生主要通过阅读招生计划和 院校招生章程来了解院校在内 蒙古计划招生的人数,专业设 置和要求,录取规则等。

自治区教育招生考试中心 应用大数据技术,对历年在我 区招生的院校按录取最低分在 相应科类中的位次进行排序, 根据考生在此类考生中的考试 成绩位次推荐20所可能被录 取的院校名单。考生可以根据 内蒙古招生考试信息网公布的 普通高考各科类分数段人数统 计表,查找自己在对应科类中 的位次情况;通过查阅《2020年 内蒙古自治区高考指南》中各 院校往年录取情况的统计信 息,选择一些拟报考的院校和 专业。也就是拿考生在其报考 科类中的成绩位次与往年各院 校同科类投档或录取最低分所 对应的位次进行比较,从而得 出拟填报的院校名单。

考生不但要选择一些自己 喜欢的大学,其投档最低分所 对应的位次可能比考生成绩的 位次靠前,而且还要选择一批 被录取的可能性较大的院校, 即其投档最低分所对应的位次 要比考生成绩的位次靠后。

招生计划分科类、分批次 分院校公布,考生在每次埴报 志愿前一定要查阅招生计划, 了解自己都可以在哪些录取批 次埴报志愿,并记录下拟埴报 院校和专业代码。每次填报志 愿时,一定不要忘记把记录有 院校和专业代码的资料带在身 边。

招生童程句含院校录取规 则,专业要求等内容。考生可以 登录教育部阳光高考平台 (https://gaokao.chsi.com.cn/) 查阅。内蒙古招生考试信息网 发布的招生计划以及网报志愿 阶段性统计表也含有相关招生 院校的招生章程链接,以便考 生快速浏览。

#### 文/北方新报正北方网首席记者 王树天

考生填报志愿采取远 程网上填报方式进行。考生 在规定时间内,通过互联网 登录内蒙古招生考试信息 网普通高校招生志愿填报 系统 (https://www1.nm. zsks.cn/kscx/)进行志愿填 报。志愿填报系统不支持手 机、iPad或其他智能通讯设 备。

填报志愿流程是什么?

在填报系统身份认证 页面,考生首先输入自己的 14位考生号、个人密码和验 证码,点击确定进入填报志 愿主页面。该密码为高考报 名时考生本人所留置的密 码,在非填报志愿期间,考 生可以通过填报志愿系统 修改密码。

在填报志愿主页面要 注意核对页面上显示的考 生号、姓名等内容是否与本 人相符,然后阅读该页面的 注意事项。点击左侧"新填 志愿"菜单,选择自己要报 考的科类、批次和招生类 型,将院校代号和专业代号 填入对应的表格内。院校代

# 填报志愿注意事项是什么?

考生应在规定时间内 填报志愿。未在规定时间内 完成网上填报志愿的考生 视为自动放弃志愿填报。漏 报志愿的考生只能填报本 批次的剩余计划或后续下 一批次计划的志愿。

考生应增强自身信息 安全意识。志愿填报要由考 生本人操作,不要让他人代 为操作。密码设置不要过于 简单,更不要将密码告诉他 人,严防密码外泄。因由他 人代替填报志愿导致志愿 无效或因考生泄漏密码造 成志愿信息被篡改,后果由 考生自伤。

一个考生只能在一台 计算机上进行志愿填报,使 用相同考生号在另一台计 算机上登录后,将强制使前

填报志愿时间是如何安排的?

每次填报志愿考生一 定要记住3个关键时间节 点。一是新填志愿的截止时 间,即首次登录填报志愿系 统,填写志愿的最晚时间。 随后,考生就可以不断修改 志愿。二是删除志愿截止时 间,即考生改变主意,不想

号和专业代号需用半角字 符埴写。考牛只能埴报一所 院校和若干专业志愿。所报 专业必须属于同一科类和 批次。考生根据院校专业和 本人情况选择"是否服从专 业调剂"和"是否服从高收 费专业调剂"。这时,请考生 仔细核对院校名称和专业 名称,以及是否服从调剂的 选项。核对无误后,点击确 定,当系统提示"新填志愿 成功"时,完成首次填报志 愿,并注意点击左侧"浏览 志愿"菜单,再次确认本人 所填报的志愿。新填志愿必 须在规定时间内完成;如果 考生希望放弃本次填报的 志愿,也需要在规定时间内 删除志愿。考生删除志愿 后,若已超过了规定的首次 填报志愿的截止时间,则不 允许新填志愿。因此,考生 一定要慎重使用删除志愿 功能。

完成新填志愿后,考生 就进入了在线不断查询排 名和统计信息,修改志愿的 阶段。本阶段一直持续到考 生对应分数段的截止填报 时间。通过不断查询排名和 统计信息,判断是否能够出 档和被所报院校录取,从而 决定是否修改志愿。截止时 刻前最后一次成功修改的 志愿就是考生本次填报志 原的最终结果。

当考生根据排名情况 发现自己不可能出档或不 可能被录取到所报的院校 时,就需要修改志愿。修改 到哪个院校、哪个专业,可 以通过查询最近一次公布 的阶段性统计信息表来确 定。该表中的招生院校按其 投档最低分从高到低排列, 考生可以选择预计投档最 低分低于自己考试成绩的 院校。修改志愿后,再次查 看排名情况,判断能否被录 取。该过程循环往复,直到 考生所对应的截止填报时 刻。截止填报后,考生仍可 以继续杳看自己的排名,其 按投档分的排名位次再不 会发生变化。

面成功登录的计算机退出 填报系统。多名考生使用同 合计算机填报志愿时,每 位考生填报志愿后一定要 点击"退出系统"按钮,并关 闭所有显示本人信息的页 面,否则,后一位考生所填 报的志愿信息可能会覆盖 前面考生的志愿信息。同时 还要注意,不要同时打开两 个或两个以上填报页面,以

免发生错误。 考生不得使用外挂软 件填报志愿,凡使用外挂软 件填报志愿的,使用一次停

报5分钟,停报期间不能登 录系统修改志愿。 考生不得为他人占"座

位"。报志愿期间填报系统 将自动侦测占座位的情况, 如果确认考生在占"座位",

参加本次填报,删除已填报 志愿的最晚时间。三是考生 分数对应的截止修改志愿 时间。

一般而言,截止新填志 愿后,系统将不允许任何考 生新填志愿;截止删除志愿 后,系统将不允许已填报了

将取消本次所填报的志愿。 另外,一般情况下在临近分 段截止时间,志愿修改的频 率增高,信息流量加大,-旦出现网络或计算机故障 等特殊情况,占"座位"的考 生就会来不及修改到自己 真正想报的院校,将给自己 带来巨大损失。

填报志愿时间结束后, 考生不得以任何理由放弃 自己埴报的志愿。

在校生应在学校填报 志愿。在学校填报志愿的 好处是填报志愿的场所安 全,有技术保障,会有老师 辅导,还允许家长陪同。如 遇电力、通信问题,相关部 门全程保驾护航,如遇突 发事件可以得到及时处 置。

志愿的考生删除志愿;截止 修改志愿后,考生就不能再 修改志愿,其按投档分的排 名将不会发生变化。

注意,考生修改志愿直 接使用修改志愿功能,不可 用删除志愿和新填志愿的 方法来修改志愿。

## 如何判断是否能被投档?

填报艺术类本科志愿、专科提前批艺术 类志愿的考生,或填报无分省计划的特殊类 型招生的考生,均被投档。

填报志愿结束后,对填报体育类本科志 愿的考生而言,其投档成绩(文化课或专业 课)的院校排名在投档范围内。

通科类、高职对口招生或高职高专艺术体育 类志愿的考生而言,其投档分的院校排名在 投档范围内。可以看到专业排名的考生能被 投档。

## 如何判断是否能被录取?

对埴报了使用专业志愿清录取规则院校 的考生而言,填报志愿结束或截止修改后,如 果院校录取时不对平行分人数进行限制,考 生的第一专业排名在该专业招生计划数内, 且符合相应的专业录取条件,就能够被录取 到自己所报的专业。如果在投档线上存在某 些专业未报满或某些考生不符合专业要求的 现象,则第一专业排名不在计划数内的投档 考生也可能被录取到其他专业。

对填报了使用招生计划1:1范围内的专 业志愿清录取规则院校的考生而言,填报志 愿结束或截止修改后,其院校排名在计划数 内,服从专业调剂并符合专业要求,就能被录 取。

对填报了使用分数清录取规则院校的考 生而言, 值报志愿结束或截止修改后, 如果院 校录取时不对平行分人数进行限制,其院校 排名在计划数内,服从专业调剂并符合专业 要求,就能被录取。第一专业排名在计划数内 的考生也可能被录取到其他专业。

对填报了使用专业志愿级差录取规则院 校的考生而言,不易判断能否被录取。考生即 使排在招生计划范围内,如果未被录取到第 一专业,经减分后就可能变成不在录取范围

对填报艺术类志愿的考生,只要招生院校 录取规则使用的排名是填报志愿系统所提供 的四种之一,就能够按照上述原则进行判断。

# 阶段性志愿填报情况统计 怎么看?

计划在内蒙古招生人数,当前1:1投档 最低分,该校规定本次填报志愿投档比例;当 前投档最低分,应投档人数,已报人数,缺档 人数。点击院校名称,可以进入分专业统计信 息列表。点击已报人数栏中的数字,可以显示 填报该院校考生的个人信息。通过这些信息, 考生还可以判断如果不能被第一专业志愿录 取的话,被其他专业志愿录取的可能性。

可以通过查询最近一次公布的阶段性统 计信息表选择修改到哪个院校、哪个专业。该 表中的院校按其投档最低分从高到低排列, 考生可以选择预计投档最低分接近自己考试 成绩的院校。

考生应该明确,阶段性统计信息仅精确 反应在统计时刻的填报情况,考生查询该信 息时填报情况有可能已发生变化。